Программный комплекс универсальная интеграционная платформа для построения систем информационного мониторинга и анализа больших объёмов данных (ПК УИП «ГЛОРИЯ»).

Инструкция по установке и запуску

# СОДЕРЖАНИЕ

| 1 Состав                               | 3 |
|----------------------------------------|---|
| 2 Условия выполнения программы         | 3 |
| 3 Состав ПО                            | 4 |
| 4 Установка ПО                         | 4 |
| 4.1 Подготовка для Windows 4           |   |
| 4.2 Подготовка для AstraLinux (Orel) 4 |   |
| 4.3 Подготовка СУБД PostgreSql 6       |   |
| 4.4 Распаковка и конфигурирование ПО 9 |   |
| 5 Запуск ПО                            | 9 |
| 5.1 Запуск ПО в Windows9               |   |
| 5.2 Запуск ПО в AstraLinux 10          |   |

# 1 Состав

Программный комплекс универсальная интеграционная платформа для построения систем информационного мониторинга и анализа больших объёмов данных (ПК УИП «ГЛОРИЯ») (далее ПО) состоит из следующих основных модулей:

- сервер бизнес-логики (далее Сервер);
- сервер публикации Web-интерфейса (далее Web-сервер);

### 2 Условия выполнения программы

На рабочем месте должен быть установлен персональный компьютер (далее ПК), со следующими минимальными характеристиками:

- частота процессора 3,0 ГГц;
- объем оперативной памяти 2 ГБ;
- размер жесткого диска 250 ГБ;
- сетевая карта Ethernet 10/100 Мбит/с;
- OC Windows 7SP1 и выше либо AstraLinux 2.12.40 и выше.

Компьютер должен быть оснащен монитором с диагональю не менее 21" и разрешением экрана не ниже 1920х1080.

# 3 Состав ПО

- UIP.Server.zip архив с Сервером
- UIP.Web.zip архив с Web-сервером
- uip.backup резервная копия базы данных для PostgreSql

### 4 Установка ПО

Поскольку ПО представляет собой кроссплатформенный комплекс, ниже будет изложен процесс установки для Windows и для защищённой системы AstraLinux. ПО реализована на платформе .Net Core 6.0 и использует СУБД PostgreSql для хранения данных.

#### 4.1 Подготовка для Windows

Windows не имеет централизованного менеджера пакетов, поэтому установка необходимых для ПО компонент осуществляется непосредственно скачиванием нужных инсталляторов:

- .Net 6.0 можно скачать на странице https://dotnet.microsoft.com/enus/download/dotnet/6.0 по ссылке для соответствующей платформы, установка в соответствии с инструкциями инсталлятора
- PostgreSql можно скачать на странице https://www.enterprisedb.com/downloads/postgres-postgresql-downloads для соответствующей платформы, установка в соответствии с инструкциями инсталлятора (примечание: PostgreSql может быть установлен на другом компьютере, если у вас есть к нему доступ то пропустите установку и перейдите к восстановлению БД на том сервере)

#### 4.2 Подготовка для AstraLinux (Orel)

Если при установке операционной системы не был установлен компонент СУБД, то его необходимо установить с помощью встроенного менеджера пакетов (Synaptic), где можно установить два мета-пакета, включающих в себя всё нужное для работы СУБД PostgreSql:

| — роз<br>— рда<br>╁ Менеджер | stgresql-ast<br>idmin3<br>пакетов Synapt | ira<br>ic |                  |         |                   |                  |                             |
|------------------------------|------------------------------------------|-----------|------------------|---------|-------------------|------------------|-----------------------------|
| Файл Правка                  | Пакет Настро                             | йки С     | Справка          |         |                   |                  |                             |
| C                            | S                                        |           | 7                | 4       | Q                 |                  |                             |
| Обновить                     | Отметить все об                          | іновле    | ния Применить    | Свойств | а Поиск           |                  |                             |
| Bce                          |                                          | с         | Пакет            |         | Установленная вер | Последняя версия | Описание                    |
| postgre                      |                                          |           | pgadmin3         |         | 1.22.2-1          | 1.22.2-1         | graphical administration to |
|                              |                                          |           | postgresql-astra |         | 17                | 17               | PostgreSQL Astra edition m  |

В зависимости от установки системы в менеджере пакетов может присутствовать возможность работы с репозиториями без публичного ключа или нет. Если поддержка есть, и то следует проверить что подключены (либо подключить) репозитории:

URI

| http://packages.microsoft.com/repos/code/     | stable  | main |
|-----------------------------------------------|---------|------|
| https://packages.microsoft.com/debian/9/prod/ | stretch | main |

| 😸 Менеджер  | пакет | ов Synaptic      |                                                |    |       |   |
|-------------|-------|------------------|------------------------------------------------|----|-------|---|
| Файл Правка | Пакет | Настройки        | Справка                                        |    |       |   |
| G           |       | Парамет          | гры                                            |    |       |   |
| Обновить    | Отмет | Репозито         | ории                                           |    |       |   |
| Репозитории | 1     |                  |                                                |    | - 0   | x |
| Разрешён    | Тип ( | JRI              |                                                | Д  |       |   |
|             | deb h | ttps://package   | s.microsoft.com/debian/9/prod/                 | st | Propy |   |
|             | deb h | ttp://packages.  | .microsoft.com/repos/code/                     | st | вверх | - |
|             | deb h | ttps://downloa   | d.astralinux.ru/astra/stable/orel/repository/  | or |       |   |
|             | deb h | ttp://mirror.yar | ndex.ru/astra/stable/orel/repository/          | or | Down  |   |
|             | deb h | ttps://downloa   | d.astralinux.ru/astra/current/orel/repository/ | or |       |   |
|             | 4     | воичный (deb)    | ) -                                            |    |       |   |
| URI:        | h     | ttps://packages  | s.microsoft.com/debian/9/prod/                 |    |       |   |
| Дистрибути  | ив: s | tretch           |                                                |    |       |   |
| Раздел(ы):  | n     | nain             |                                                |    |       |   |
| Новый       | Удал  | ить              | Отме                                           | на | ОК    |   |

После чего установить мета-пакет aspnetcore-runtime-6.0 с которым установятся и остальные компоненты для работы среды .Net Core 6.0.

Если менеджер пакетов не позволяет обращаться к этим репозиториям, то последнюю версию .Net 6.0 можно скачать для соответствующей платформы по ссылке https://dotnet.microsoft.com/en-us/download/dotnet/6.0 после чего в папке где скачан соответственный архив выполнить команды:

mkdir -p \$HOME/dotnet && tar zxf dotnet-sdk-6.0.102-linux-x64.tar.gz -C \$HOME/dotnet

export DOTNET\_ROOT=\$HOME/dotnet

export PATH=\$PATH:\$HOME/dotnet

где dotnet-sdk-6.0.102-linux-x64.tar.gz – скачанный архив, а вместо \$HOME может быть путь где вам удобнее установить .Net 6.0;

## 4.3 Подготовка СУБД PostgreSql

После установки компонент, нужно создать и восстановить из резервной копии базу данных. Установщик PostgreSql вместе с самой СУБД поставляет инструмент pgAdmin, при помощи которой удобнее восстановить базу данных:

| ¶ p  | gAdmin III                               | литеев к вашему серверу вд. |   |
|------|------------------------------------------|-----------------------------|---|
| Фай  | іл Правка Плагинь                        | в Вид Инструменты ?         |   |
| Брау | У С. С. С. С. С. С. С. С. С. С. С. С. С. | чение к серверу.<br>сервера | × |
| Ξ    | Свойства SSL                             | SSH тоннель Дополнительно   |   |
|      | Имя                                      | localhost                   |   |
|      | Хост                                     | localhost                   |   |
|      | Порт                                     | 5432                        |   |
|      | Служба                                   |                             |   |
|      | Обслуживание DB                          | postgres                    | ~ |
|      | Имя пользователя                         | postgres                    |   |
|      | Пароль                                   | •••••                       |   |
|      | Сохранять пароль                         |                             |   |
|      | Цвет                                     |                             |   |
|      | Группа                                   | Серверы                     | ~ |

1. В pgAdmin подключитесь к вашему серверу БД.

2. В контекстном меню выберите пункт «Новая база данных»

| ны Вид Ин     | струменты                                                      | ?                  |
|---------------|----------------------------------------------------------------|--------------------|
|               | <b>1</b>                                                       |                    |
|               |                                                                |                    |
| в             |                                                                |                    |
|               |                                                                |                    |
| calhost:5432) |                                                                |                    |
| ных (3)       |                                                                | i.                 |
| Обновить      |                                                                |                    |
| Новая база    | данных к                                                       |                    |
|               |                                                                |                    |
| Отчёты        | >                                                              |                    |
|               | ны Вид Ин<br>на<br>на<br>на<br>на<br>на<br>на<br>на<br>на<br>н | ны Вид Инструменты |

3. В появившемся окне введите название БД (напр. uip) и подтвердите создание

| Новая база / | данных      |            |           |
|--------------|-------------|------------|-----------|
| Свойства     | Определение | Переменные | Привилеги |
| Имя          | uip         |            |           |
| OID          |             |            |           |
| Владелец     |             |            |           |
|              |             |            |           |
|              |             |            |           |
|              |             |            |           |

4. В списке баз данных, выберите созданную и в контекстном меню выберите пункт «Восстановить»

|      | <u>P</u>                     |   |
|------|------------------------------|---|
|      | Обновить                     |   |
|      | Новый объект                 | > |
| 5 Ta | Отсоединиться от базы данны» | ¢ |
| Ро   | Удалить                      |   |
| 0    | Поиск объектов               |   |
|      | Скрипт CREATE                |   |
|      | Отчёты                       | > |
|      | Обслуживание                 |   |
|      | Резервная копия              |   |
|      | Восстановить                 | 6 |
|      | Свойства                     |   |

5. В появившемся окне укажите путь к файлу uip.backup и подтвердите восстановление.

Примечание:

По умолчанию, после установки PostgreSql создаёт пользователя «postgres», либо с пустым паролем, который система предложит сменить при первом подключении, либо с паролем «postgres». Однако, установщик для AstraLinux может задать другой пароль, тогда его можно сменить выполнив следующие команды в терминале:

su – postgres psql \password root@astra:/home# su – postgres postgres@astra:~\$ psql psql (9.6.20) BBegute "help", чтобы получить справку. postgres=# \password BBegute новый пароль: Повторите его: postgres=#

Обратите внимание, при вводе пароля в терминале Linux не отображаются никакие символы, вводите пароль внимательно.

#### 4.4 Распаковка и конфигурирование ПО

Архивы UIP.Server.zip и UIP.Web.zip следует распаковать в отдельные папки. В папке с файлами из архива UIP.Server.zip найдите файл appsettings.json и откройте его в любом текстовом редакторе.В файле содержится единственный параметр строка подключения к БД.

```
"ConnectionStrings": {
"Default": "host=localhost;port=5432;database=uip;username=postgres;password=postgres;"
}
```

Если вы устанавливали PostgreSql на этом же компьютере тогда в строке подключения нужно заменить параметры database={название созданной БД} и пароль пользователя password={заданный при установке пароль}.

Если вы решили использовать другой сервер PostgreSql то укажите его параметры.

#### 5 Запуск ПО

#### 5.1 Запуск ПО в Windows

Для запуска Сервера в соответствующей папке нужно запустить файл UIP.Server.exe, откроется консольное окно, отображающее журнал запуска.

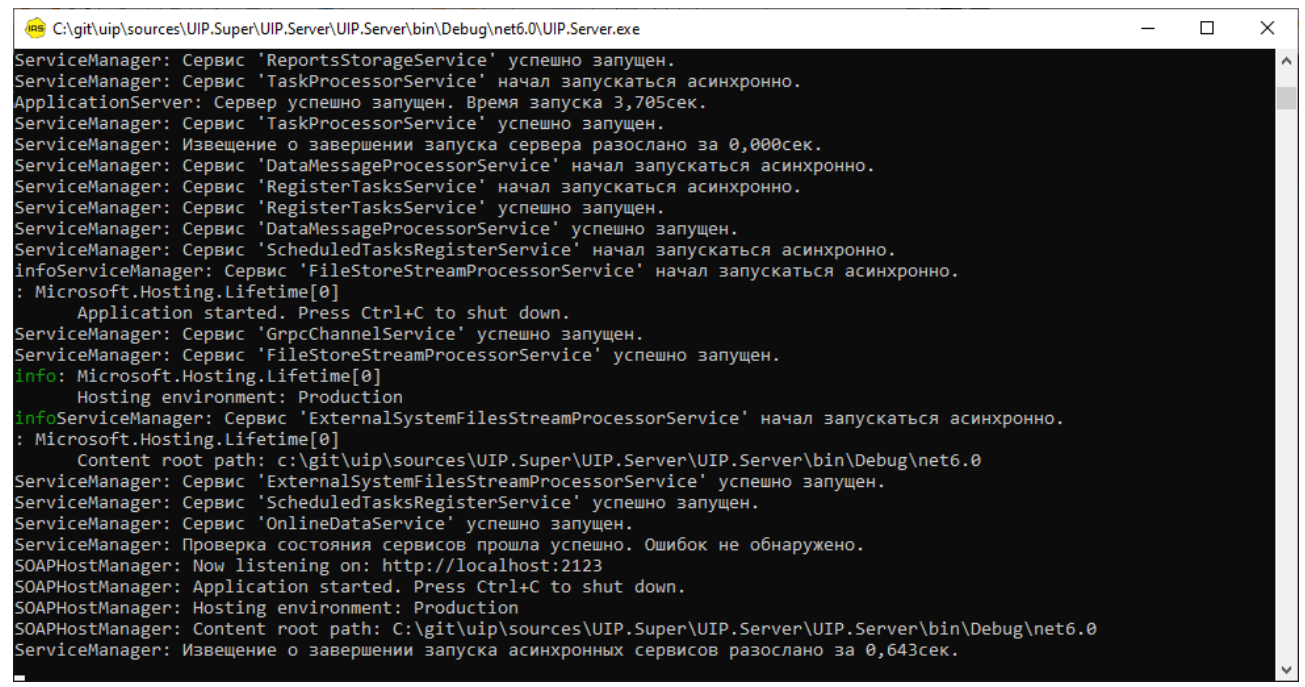

Если всё установлено и сконфигурировано корректно, то в последних строках журнала можно увидеть строку «ServiceManager: Проверка состояния сервисов прошла успешно. Ошибок не обнаружено.»

Для запуска Web-сервера в соответствующей папке нужно запустить файл UIP.Web.exe, откроется консольное окно отображающее журнал запуска.

| 🔳 D:' | \Work\UIP.Web.publish\UIP.Web.exe                                                | _ | × |
|-------|----------------------------------------------------------------------------------|---|---|
| info: | Microsoft.Hosting.Lifetime[14]                                                   |   | ^ |
| info: | Microsoft.Hosting.Lifetime[14]<br>Now listening on: https://localhost:5001       |   |   |
| info: | Microsoft.Hosting.Lifetime[0]<br>Application started. Press Ctrl+C to shut down. |   |   |
| info: | Microsoft.Hosting.Lifetime[0]                                                    |   |   |
| info: | Microsoft.Hosting.Lifetime[0]<br>Content root path: D:\Work\UIP.Web.publish      |   |   |
| -     |                                                                                  |   |   |
|       |                                                                                  |   |   |
|       |                                                                                  |   | ~ |

Если всё установлено и сконфигурировано корректно, то в открытом консольном будет присутствовать строка «Application started. Press Ctrl+C to shut down.»

#### 5.2 Запуск ПО в AstraLinux

Для запуска ПО под AstraLinux нужно открыть по окну терминала для каждой папки куда разархивировано ПО. Для этого в менеджере файлов перейдите в соответствующую папку и выберите в меню «Сервис» пункт «Открыть терминал».

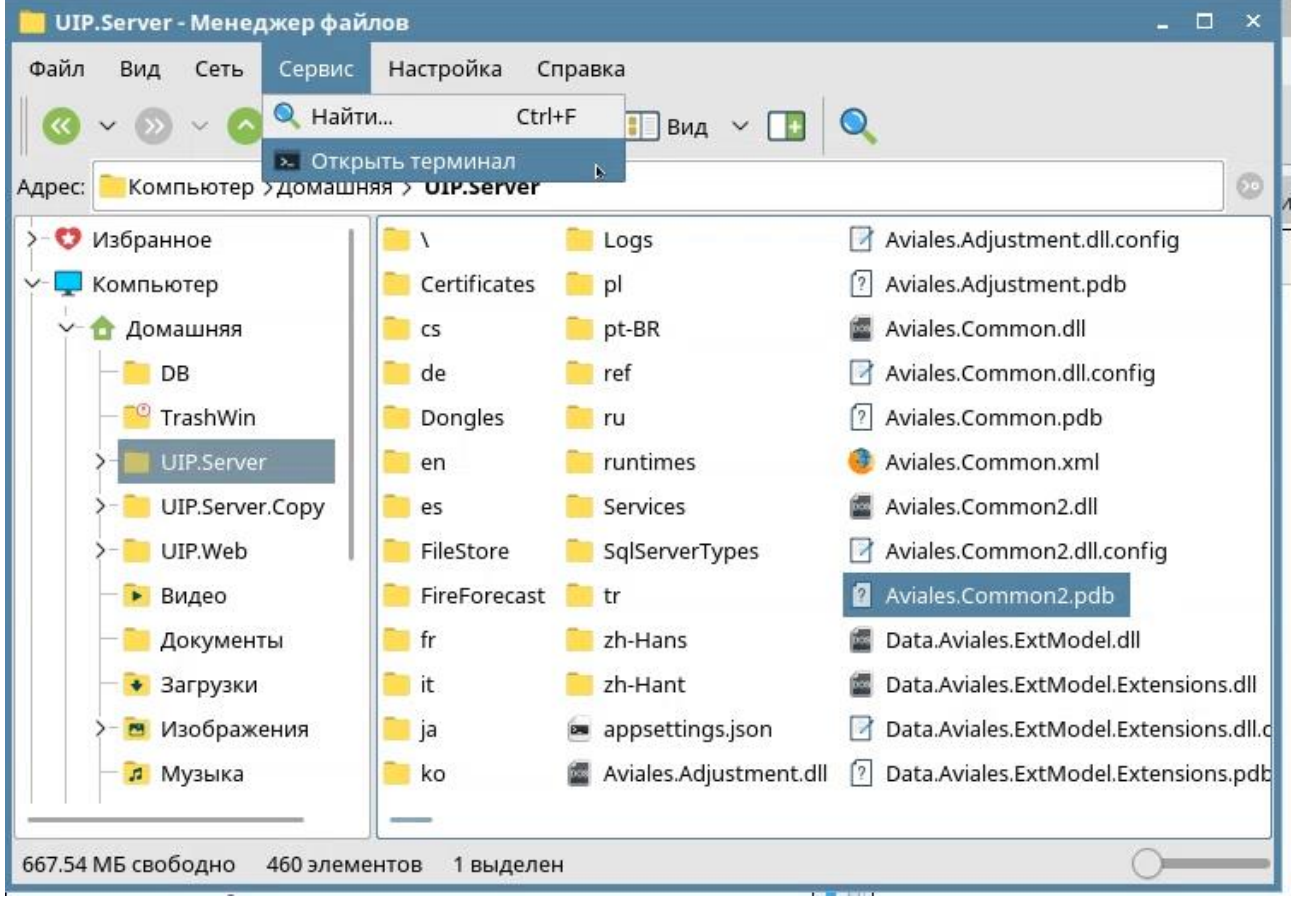

Также можно открыть терминал из меню приложений системы и перейти в нужную папку с помощью команды «cd [путь к папке ПО]»

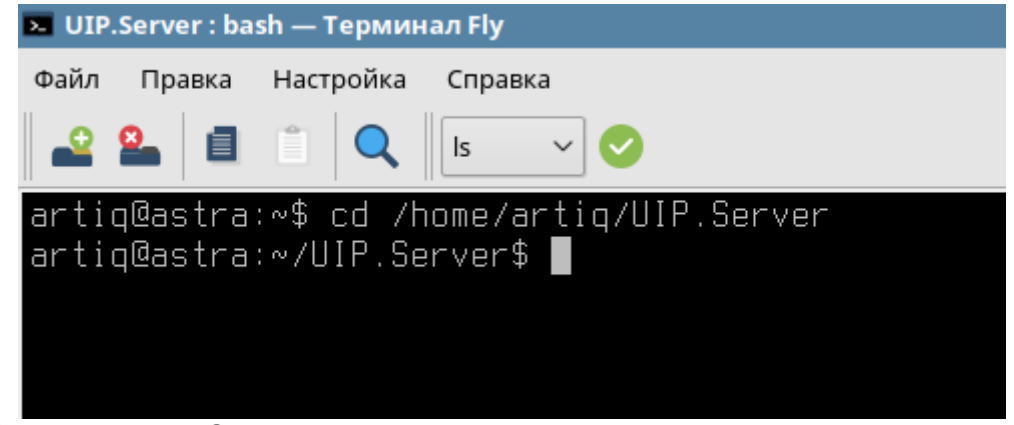

Для запуска Сервера в соответствующем терминале нужно выполнить команду «dotnet UIP.Server.dll»

| ServiceManager:  | CepBuc   | 'FileStoreStreamProcessorService' успешно запущен.               |
|------------------|----------|------------------------------------------------------------------|
| ServiceManager:  | Сервис   | 'GrpcChannelService' успешно запущен.                            |
| ServiceManager:  | CepBuc   | 'ExternalSystemFilesStreamProcessorService' начал запускаться ас |
| ServiceManager:  | Сервис   | 'ScheduledTasksRegisterService' успешно запущен.                 |
| ServiceManager:  | CepBuc   | 'ExternalSystemFilesStreamProcessorService' успешно запущен.     |
| ServiceManager:  | Сервис   | 'OnlineDataService' успешно запущен.                             |
| ServiceManager:  | Проверка | а состояния сервисов прошла успешно. Ошибок не обнаружено.       |
| SOAPHostManager: | Now lis  | stening on: http://localhost:2123                                |
| SOAPHostManager: | Applica  | ation started. Press Ctrl+C to shut down.                        |
| SOAPHostManager: | Hosting  | g environment: Production                                        |
| SOAPHostManager: | Content  | t root path: /home/artig/UIP.Server                              |
| ServiceManager:  | Извещени | ие о завершении запуска асинхронных сервисов разослано за 0,573с |
|                  |          |                                                                  |

Если всё установлено и сконфигурировано корректно, то в последних строках журнала можно увидеть строку «ServiceManager: Проверка состояния сервисов прошла успешно. Ошибок не обнаружено.»

Для запуска Сервера в соответствующем терминале нужно выполнить команду «dotnet UIP.Web.dll»

| root@a | astra:/home/artiq/UIP.Web# dotnet UIP.Web.dll   |
|--------|-------------------------------------------------|
| info:  | Microsoft.Hosting.Lifetime[14]                  |
|        | Now listening on: http://localhost:5000         |
| info:  | Microsoft.Hosting.Lifetime[0]                   |
|        | Application started. Press Ctrl+C to shut down. |
| info:  | Microsoft.Hosting.Lifetime[0]                   |
|        | Hosting environment: Production                 |
| info:  | Microsoft.Hosting.Lifetime[0]                   |
|        | Content root path: /home/artig/UIP.Web          |
|        |                                                 |

Если всё установлено и сконфигурировано корректно, то в открытом консольном будет присутствовать строка «Application started. Press Ctrl+C to shut down.»

После запуска приложений в браузере можно будет открыть сайт по адресу http://localhost:5000 и увидеть ПО в работе.